برای ثبت درخواست فروش مجوز اینترنتی ابتدا وارد سامانه امور داروخانه ها شده و با نام کاربری و رمز عبور کاربر داروخانه وارد کارتابل موسس داروخانه شده و از منوی مجوز فروش اینترنتی زیر منوی درخواست مجوز فروش اینترنتی را انتخاب می نماییم :

| موسس داروخانه<br>س                                       | سامانه مدیریت امور داروخانه ها                                        | سمت کاربر کلیسی                                                                         |
|----------------------------------------------------------|-----------------------------------------------------------------------|-----------------------------------------------------------------------------------------|
| وران مهانت درمان<br>وامريتي پرشکې<br>13970328            | امروز: یکشنبه، 26 بهمن 1399                                           | ATDA مانان نذاودارد<br>مانان                                                            |
|                                                          | های مرتبط • سامانه زنجیره تامین • مجوز فروش اینتریتی •                | يريت •       داروخانه •      مؤسـسـين •      مسـئولين فنى •       تنظيمات •      سامانه |
| کد HIX: ا                                                | درخواست مجوز فروش اینترنتی                                            | بروانه های تأیید شده:                                                                   |
|                                                          |                                                                       | راهنمای چاپ                                                                             |
| ، سپس روی دکمه Page Setup کلیک نموده در سربرگ            | ت Print مرورگر، در نوار بالای صفحه گزینه ی Landscape را انتخاب نمایید | لطفا جهت چاپ پروانه از مرورگر Fire Fox استفاده نمایید، در قسم                           |
| دار 1.5 و برای Left, Right مقدار 5.5 را وارد نمایید و در | Margins & Header/Foo بروید در قسمت Margins برای Top, Bottom مق        | Format & Options تیک Print Backgrounds را زده به سریرگ ter                              |
|                                                          | han blan                                                              | k                                                                                       |

پس از ورود به منوی درخواست مجوز فروش اینترنتی در صفحه نمایش داده شده لیست درخواست های قبلی فروش مجوز اینترنتی را می توانیم مشاهده نماییم برای ثبت درخواست جدید با کلیک بر روی دکمه اضافه کردن درخواست جدید نسبت به ثبت درخواست جدید اقدام می نماییم :

| موسس داروخانه 🙂                                                                                                    |           |   |                                                                                 |         |           |               | ىس           | ربر: كاربر مۇ       | سمت کا   |
|----------------------------------------------------------------------------------------------------|-----------|---|---------------------------------------------------------------------------------|---------|-----------|---------------|--------------|---------------------|----------|
| لي)<br>الماني المانية المانية المانية المانية المانية المانية المانية المانية المانية المانية المانية المانية المانية<br>المانية المانية المانية المانية المانية المانية المانية المانية المانية المانية المانية المانية المانية المانية |           |   | <b>سامانه مدیریت امور داروخانه ها</b><br><sub>امروز</sub> ، یکشیه، 20 بهمی 1399 |         |           |               |              | المحاركين فذا ودارو | D        |
|                                                                                                    |           |   | نه های مرتبط 🔹 سامانه زنجیره تأمین 🌂 <b>مجوز فروش اینترنتی </b>                 | سامان   | تنظيمات 🔹 | مسئولین فنی 🔹 | مۇسسىن 🔹     | داروخانه •          | ىدىرىت 🔹 |
| وضعیت اتصال: فعال 📀                                                                                                    | کد HIX: . |   |                                                                                 |         |           |               | وش اینترنتی: | ست مجوز فر          | درخوان   |
| + اضافه کردن درخواست                                                                                                    |           |   |                                                                                 |         |           |               |              |                     |          |
| گردش کار                                                                                                    | درخواست   | Ŧ | روخانه                                                                          | نام دار |           |               |              |                     |          |
| •                                                                                                    |           |   |                                                                                 |         |           |               |              |                     |          |
| موردی یافت نشد                                                                                                    |           |   |                                                                                 |         |           |               | 14           | <b>₫</b> 0 →        | •        |

درمرحله بعد با مشاهده اطلاعات داروخانه و با تایید صحت اطلاع از ثبت درخواست فروش مجوز اینترنتی دکمه ثبت برای کاربر فعال شده و می توانید درخواست خود را ثبت نمایید :

|                | تذکر1: در صورتی که پروانه داروخانه فعال نباشد و با اعتبار نداشته باشد، شما مجار به ثبت درخواست مجوز فروش اینترتنی نمی باشید.<br>تذکر2: در صورتی که داروخانه با توجه به ساعات کاری تعداد مسئول فتی فعال نداشته باشد، شما مجار به ثبت درخواست مجوز فروش اینترتنی نمی باشید.<br>تذکر2: در صورتی که داروخانه تعطیل باشد(درخواست تعطیل تایید شده داشته باشد)، شما مجار به ثبت درخواست مجوز فروش اینترتنی نمی باشید. |
|----------------|----------------------------------------------------------------------------------------------------|
|                | 😪 اینجانب موسیس داروخانه با اطلاع از کلیه موارد فوق، با ارائه مدارک معتبر صحت ثبت درخواست صدور مجور فروش اینترتنی را اعلام می دارم.                                                                                                    |
| 🗈 ئىت 🔶 انمراق | +                                                                                                    |

پس از ثبت درخواست مجددا به صفحه لیست درخواست های ثبت شده را مشاهده می نماییم در این صفحه هم اکنون اخرین درخواست ثبت شده خود را میتوانید مشاهده نمایید در صورت انصراف از درخواست با کلیک بر روی دکمه حذف میتوانید درخواست خود را حذف نمایید جهت ارسال درخواست به روال گردش کار می توانید با کلیک بر روی ارسال درخواست خود را به روال گردش کار ارسال نمایید پس از ارسال درخواست به روال گردش کار می توانید با کلیک بر روی مشاهده گردش کار روند

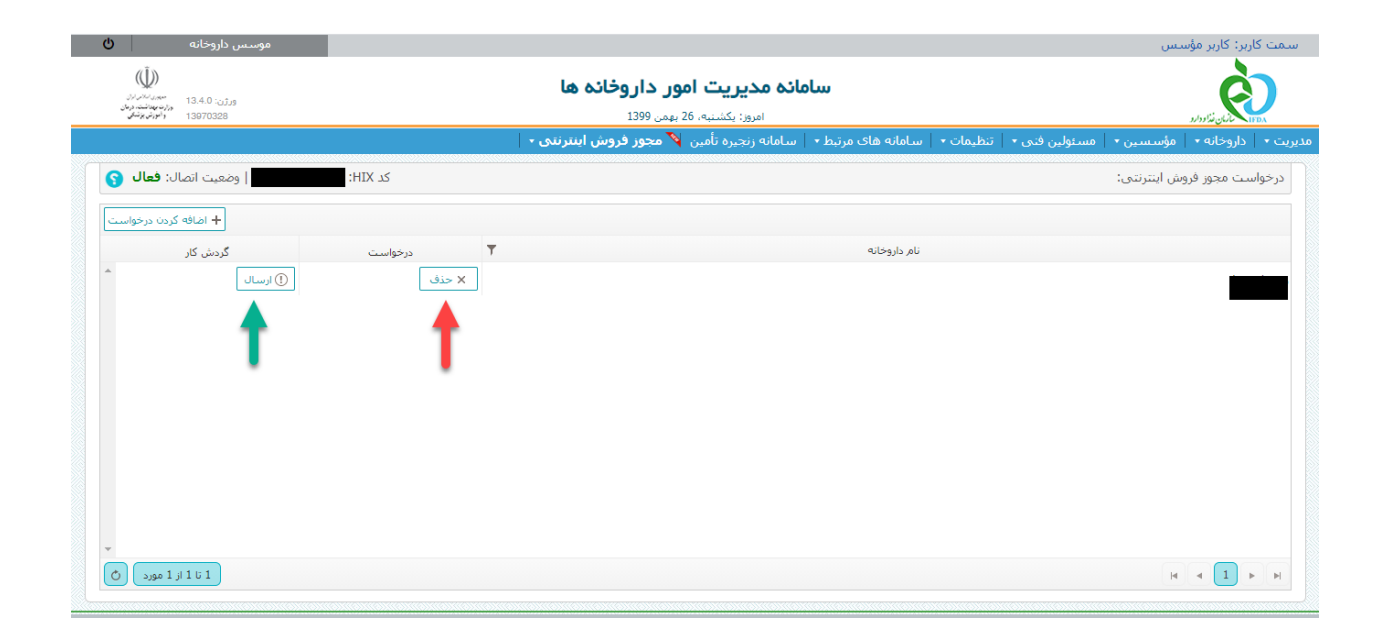

پس از ارسال درخواست به روال گردش کار درخواست ابتدا به کارتابل مدیر داروی دانشگاه مربوطه ارسال می گردد مدیر با بررسی درخواست میتواند درخواست را جهت ادامه روال گردش کار به کارتابل مسئول واحد نظارت ارسال نمایید :

|                                                                                                    | لللاعات يايه •   داروخانه •   تنظيمات • | مديريت 🔹 🕇 او |
|----------------------------------------------------------------------------------------------------|-----------------------------------------|---------------|
| •                                                                                                    | ىلى:                                    | کارتابل ا     |
| نام فرستنده 🔻 نقش فرستنده 🔻 عنوان 🍸 تاریخ                                                                                                    | نشگاه 👻                                 | مدير دارو د   |
| 🗖 موسس داروخانه داروخانه دارونه داروخانه داروخانه داروخانه داروخانه داروخانه داروخانه داروخا | الی برای سمت انتخاب شده:                | موارد ارس     |
|                                                                                                    | ىت مەرفى جانشىن موسس                    | 🖵 درخواء      |
|                                                                                                    | سرویس داروخانه به شبانه روزی            | 🖵 تېديل       |
|                                                                                                    | ىت تعطيلى داروفانه                      | 🖵 درخواء      |
|                                                                                                    | روش اینترنتی                            | 🖵 مجوز ف      |
|                                                                                                    | ل توسط مدیر 0                           | برسو          |
|                                                                                                    | 1                                       | توزيع         |
|                                                                                                    | قائم مقام مسئول فنی                     | 🖵 معرفی       |
|                                                                                                    | ى مشخصات اشخاص                          | 🖵 ويرايش      |
| v                                                                                                    | مدارک 🚺 🗸                               | 🖵 تکمیل       |
|                                                                                                    | 🕻 بارگذاری مجدد کارتابل                 |               |
|                                                                                                    |                                         |               |

مسئول واحد نظارت با مشاهده درخواست فروش مجوز اینترنتی ابتدا باید پرسشنامه ارزشیابی را تکمیل نمایید پس از تکمیل پرسشنامه می تواند اقدامات اقدامات زیر را بر روی فرایند انجام دهد :

- پرداخت هزینه و ارسال جهت بررسی : با این اقدام درخواست به کارتابل کاربر داروخانه برگشت داده شده تا مدارک مورد نیاز فرایند را اپلود نمایید همچنین هزینه مربوط به فرایند نیز در این مرحله باید پرداخت گردد.
- ✓ درج در دستور کمیسیون قانونی : با این اقدام درخواست جهت بررسی در کمیسیون به کارتابل کاربر کمیسیون
  ارسال می گردد
- عدم تایید و خاتمه : با این اقدام درخواست کاربر با حالت عدم تایید و خاتمه در روال گردش کار بسته می گردد
  - ✓ تایید : با این اقدام درخواست تایید شده و به کارتابل مدیر ارسال می گردد.
- ✓ تایید و ارسال جهت صدور نماد اعتماد الکترونیک : با این اقدام درخواست به کارتابل کاربر داروخانه ارسال می گردد تا جهت ثبت نماد اعتماد الکترونیک برای سامانه خود اقدام نمایید

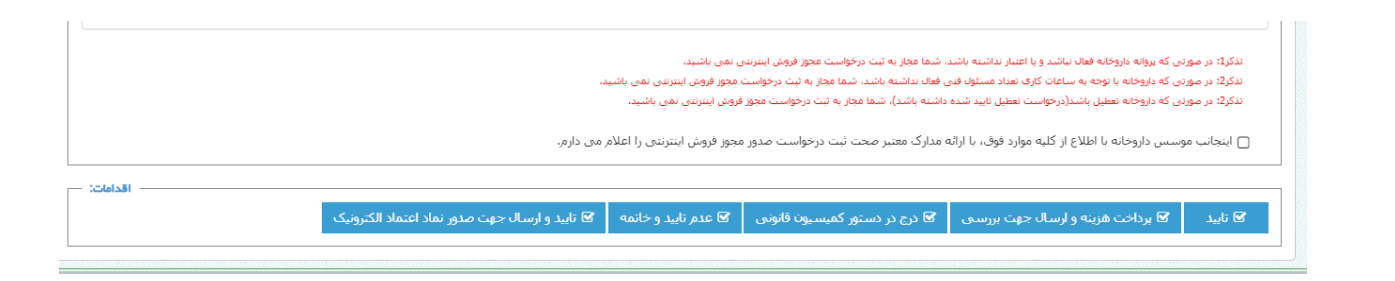

در صورت انتخاب پرداخت هزینه و ارسال جهت بررسی درخواست به کارتابل کاربر داروخانه ارسال می گردد کاربر داروخانه با کلیک بر روی دکمه اقدام ابتدا باید مدارک پیوستی مورد نیاز را آپلود نمایید پس ار اپلود مدارک نام پیشنهادی خود را برای سایت خود ثبت نمایید و در مرحله اخر باید مبلغ مورد نظر را جهت فرایند پرداخت نمایید پس از پرداخت درخواست خود را به کارتابل مسئول واحد نظارت ارسال نمایید .

| کد HIX: 6 وضعیت اتصال: فعال 🕥                              | ىت مجور فروش اينترنتي:                          | درخواس |
|------------------------------------------------------------|-------------------------------------------------|--------|
| مشاهده گردش کار بازگشت به کارتایل<br>معنا قده اینتریتی دکت | ابجاد رکورد جدید                                |        |
| میں موجود کی محرف میں م                                    | للاغات املدی داروخانه 🗐 مدارک 🏦 انتخاب نمایید 🔹 | bl 💩   |
| ا ضافه کردن مدرک جدید<br>T                                 | نصوبر مدرک:(حداکتر سایز نصوبر 2006)             |        |
| م ويرابيش X حذف                                            |                                                 |        |
|                                                            |                                                 |        |
|                                                            | ن دریافت فیل 🕂 بزرگمایی 😎 ک                     |        |
|                                                            |                                                 |        |
|                                                            |                                                 |        |
| 1 تا 1 از 1 مورد                                           |                                                 | H      |

| کد HIX: نوان () وضعیت اتصال: فعال      | درخواست مجوز فروش اینترتنۍ:                                                         |
|----------------------------------------|-------------------------------------------------------------------------------------|
| مشاهده گردش کار اباز بازگشت به کارتابل |                                                                                     |
| مجوز فروش اینترنتی ،                   |                                                                                     |
| 🕈 بازگشت                               | 🛦 اطلاعات اصلی داروخانه 🔞مدارک 🏛 نام سایت بیشتهادی داروخانه 🗟 ششاهده اطلاعات برداخت |
|                                        | نام سایت بیشنهادی داروخانه                                                          |
|                                        | <sup>••</sup> نام سایت :                                                            |
|                                        | ومنعيت نماد اعتماد الكنرونيك:                                                       |
| ئىت                                    |                                                                                     |
| اقدامات: 🖵                             |                                                                                     |
|                                        | 🖬 ارسال جهت بررسې                                                                   |

| ازگشت    | هٔ اطلاعات اصلای داروخانه 💿 هدارک 🏛 نام سایت بیشنهادی داروخانه 🗐 مشاهده اطلاعات برداخت |
|----------|----------------------------------------------------------------------------------------|
|          | نوع پرداخت:                                                                            |
|          | شماره فيش:                                                                             |
|          | تاريخ:                                                                                 |
|          | نام شىعبە بانك:                                                                        |
|          |                                                                                        |
|          |                                                                                        |
|          |                                                                                        |
|          |                                                                                        |
|          |                                                                                        |
|          |                                                                                        |
| ✔ پرداخت |                                                                                        |
|          |                                                                                        |
| اقدامات: |                                                                                        |

پس از تکمیل مدارک توسط کاربر داروخانه و ارسال به مسئول واحد نظارت ، مسئول واحد نظارت با وارد نمودن تاریخ مدت اعتبار مجوز می تواند درخواست را تایید نمایید و به کارتابل مدیر دارو ارسال نمایید

|                                   | رخواست محوز فروش اینترنتی:                                                                                                    |
|-----------------------------------|----------------------------------------------------------------------------------------------------|
| مشاهده گردش کار بازگشت به کارتابا |                                                                                                    |
| مجوز فروش اینترنتی                |                                                                                                    |
|                                   | 🎄 اطلاعات اصلی داروخانه 🗟 مدارک 🏛 نام سایت بیشنهادی داروخانه 🗟 مشاهده اطلاعات برداخت 🖄 برسشنامه دستورالعمل ارزشیابی 🖄 جمع امتیازات ارزشیابی 🖄 اسال به کمیسیون |
|                                   | نام سایت بیشنهادی داروخانه                                                                                                    |
|                                   | www.tishineh.com : نام سایت :                                                                                                    |
|                                   | تاریخ اعتبار : انمونه: 1395/02/12 ناریخ                                                                                                    |
|                                   | وضغیت نماد اعتماد الکرونیک: فعال                                                                                                    |
|                                   |                                                                                                    |
| ثبت                               |                                                                                                    |
|                                   |                                                                                                    |
| اقدامات:                          |                                                                                                    |
|                                   | 😒 تایید 🔰 برداخت هرینه و ارسال جهت بررسی 😨 درج در دستور کمیسیون قانونی 🕞 عدم تایید و خاتمه 🕞 تایید و ارسال جهت صدور نماد اعتماد الکترونیک                     |

مدیر دارو نیز با مشاهده درخواست درخواست را تایید نموده و به معاونت ارسال می نمایید معاونت دانشگاه نیز در مرحله پایان با تایید و خاتمه درخواست را تایید می نمایید.